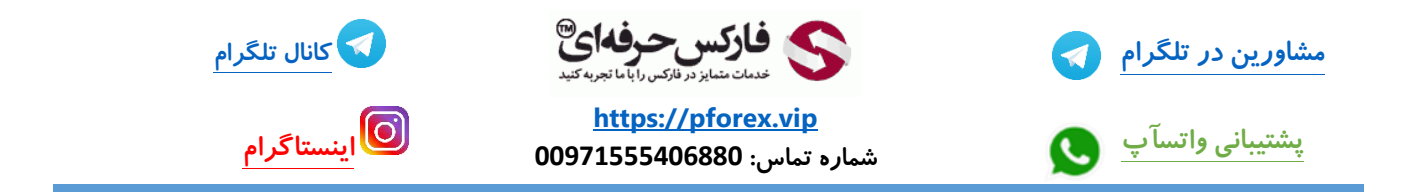

پس از باز کردن مرور گر خود با استفاده از لینک موجود در توضیحات مستقیما وارد صفحه ثبت نام صرافی kucoin میشید

https://www.kucoin.com/ucenter/signup?rcode=rJ2CJTZ

در نظر داشته باشید که سایت این صرافی فیلتر نیست اما پیشنهاد میکنم از اونجایی که ایران جز لیست کشور های تایید این صرافی نیست برای وارد شدن به این صرافی از VPN یا فیلتر شکن استفاده کنید و با آی پی ایران وارد نشید تا در آینده اثری بر روی معاملاتتون نداشته باشه

| C CUCON   C CUCON   Welcome to KuCoin   C CUCON   The state year waters with the state of the state of | min phantigenismi i a 🖉 🔁 sciencige (replan i a i a i a i a i a i a i a i a i a i | 0 - 7<br>+ 0 8 # 2 0                     |
|----------------------------------------------------------------------------------------------------|-----------------------------------------------------------------------------------|------------------------------------------|
| Sign Up   Sign Up Sign Up<                                                                                                    | فانکس حدققات                                                                      | Annaly base an account? Long in          |
| Sign up to claim your welcome gift     Evel     Implementing your lists       Implementing your lists     Implementing your lists     Implementing your lists       Implementing your lists     Implementing your lists     Implementing your lists       Implementing your lists     Implementing your lists     Implementing your lists       Implementing your lists     Implementing your lists     Implementing your lists       Implementing your lists     Implementing your lists     Implementing your lists       Implementing your lists     Implementing your lists     Implementing your lists                                                                                                    | Welcome to KuCoin                                                                 | Sign Up                                  |
| المعاونة المعاونة المع<br>المعاونة المعاونة المعاونة المعاونة المعاونة المعاونة المعاونة المعاونة المعاونة المعاونة المعاونة المعاونة المع<br>المعاونة المعاونة المعاونة المعاونة المعاونة المعاونة المعاونة المعاونة المعاونة المعاونة المعاونة المعاونة المع                                                                                                    |                                                                                   | briel<br>phanti@prail.tam                |
| L CELTZ<br>L CELTZ<br>L CELTZ<br>L CELTZ<br>L CELTZ<br>L CELTZ<br>L CELTZ<br>L CELTZ<br>L CELTZ<br>L CELTZ                                                                                                    |                                                                                   | تعلمه معلم معلم معلم معلم معلم معلم معلم |
| Sign Lip.                                                                                                    |                                                                                   | taturai Cade liptanali                   |
|                                                                                                    |                                                                                   | Sign lig                                 |
|                                                                                                    |                                                                                   |                                          |

خوب در این صفحه همان طور که مشاهده می کنید برای ساخت حساب کاربری خود 2 مسیر رو در پیش دارید از طریق

Email یا تلفن همراه . قسمت موبایل برای ساکنین ایران قابل استفاده نیست چون پیش شماره ی ایران در لیست سایت وجود نداره در ابتدا مسیر ایمیل در کادر اول ایمیل خودتون رو وارد کرده و سپس به کادر سوم میریم و رمز عبور رو وارد میکنیم که می بایست شامل حداقل 8 کاراکتر تشکیل شده از عدد حرف لاتین بزرگ و حرف لاتین کوچک باشه تا به سطح امنیت رمز عبورتون بالا باشه . بعد از وارد کردن رمز عبور کد معرف رو می بینید که قبلا وارد شده . شما با استفاده از این کد جز ای از خانواده ی بزرگ فارکس حرفه ای میشید و قادر به استفاده از خدمات رایگان 9 گانه فارکس حرفه ای هستید مثل آموزش های رایگان به صورت روزانه ، سیگنال ها ، تحلیل های تکنیکال ، پشتیبانی سریع و غیره. و در آخر نیز که مربوط به موافقت کردن

سپس به سراغ کادر اول میریم و گزینه ی send code رو میزنیم . خوب اینجا مراحل اثبات ربات نبودنمون رو انجام بدیم .

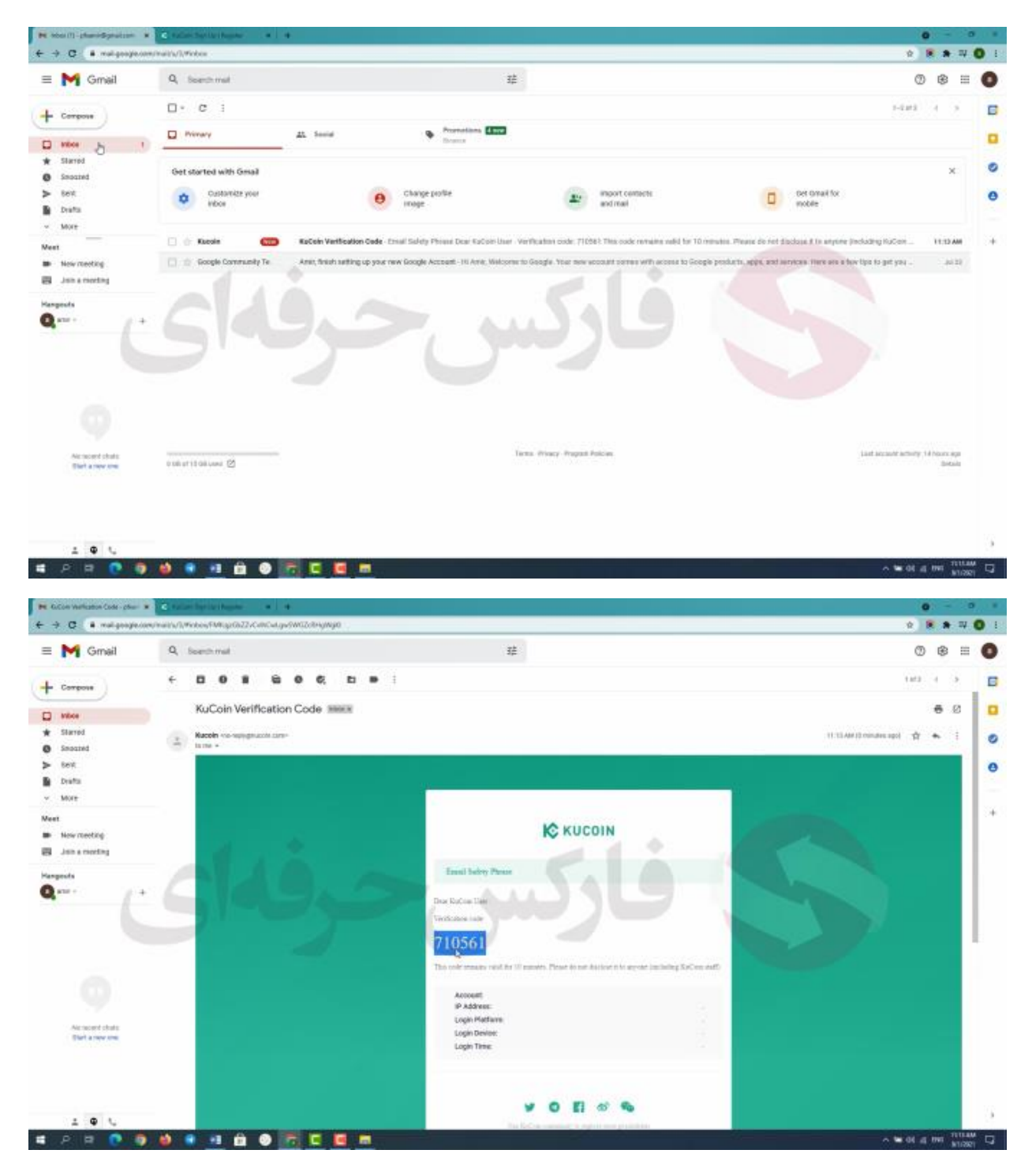

کدی از طرف سایت به ایمیل ما ارسال میشه .. با مراجعه به ایمیل میتونیم ایمیل سایت کوکوین رو ببینیم .. کد موجود رو کپی کرده و در کادر دوم پیست میکنیم در انتها روی گزینه Sign Up یا ثبت نام کلیک میکنیم.

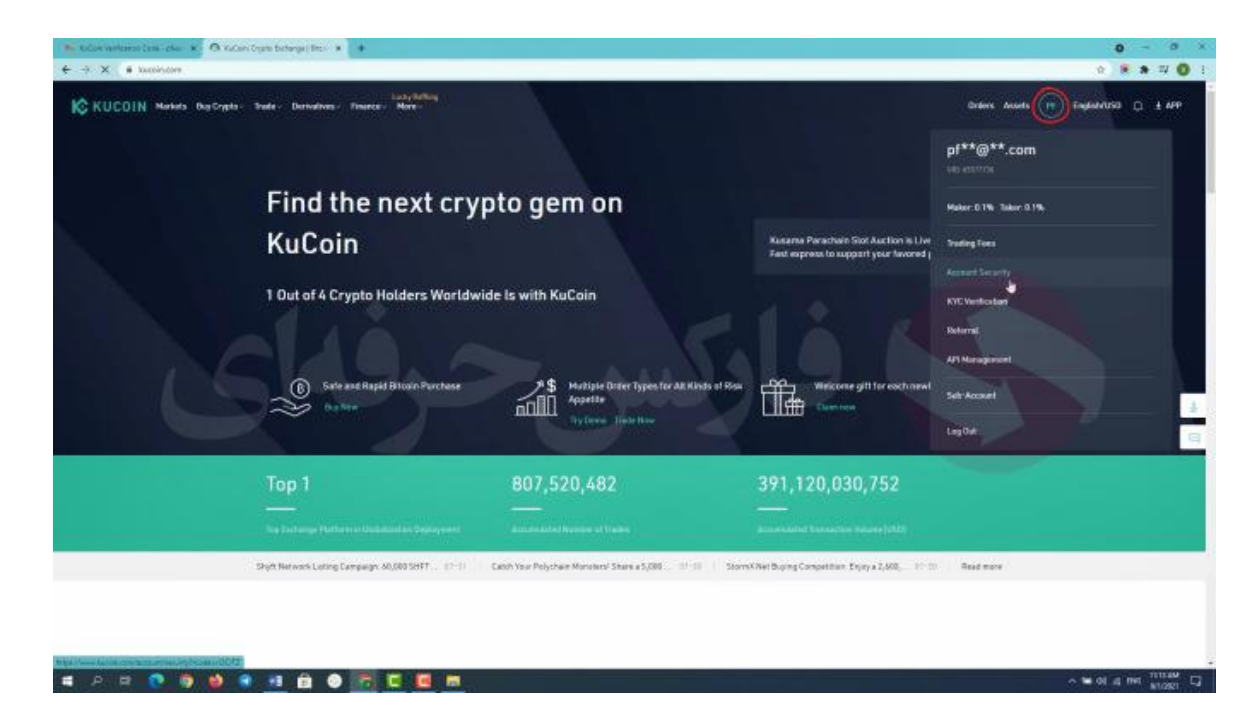

خوب سایت kucoin به ما خوش آمد میگه . اولین کار بعد از ثبت نام افزایش امنیت حسابتونه . موس خودتون رو روی آیکون حسابتون نگه دارید لیستی رو میبینید .. گزینه ی Account Security یا امنیت حساب رو انتخاب کنید .

| Construction of the K C Constitution   | remp Bither ·                                                                                                    |        | 0 -                          |
|----------------------------------------|----------------------------------------------------------------------------------------------------|--------|------------------------------|
| + C = • week conclusion theory history | 9(नइ                                                                                                    | _      | 2 8 8 3                      |
| KUCOIN Markets BasSingles Trade-       | Lady Kollag<br>Derivatives - Treases - Nove -                                                                                                    | Orders | Annes (19) Englanvilla (1) ± |
| Si                                     | ecurity Settings                                                                                                    |        |                              |
| h                                      | amore you account account, preservator (Scole Ambaianes' Deal Bedray Trading Present) or (Proce Account Scole y Trading Present) and and as a characteristic strategic accounts)                                                                                                    |        |                              |
| đ                                      | Login Password<br>Dear for ensuringe                                                                                                    | Dasp   |                              |
| 0                                      | Google Verification ③<br>Destro the emission assume layer, which each UP center, main and call within 50% on the able as do here; have ne set law them                                                                                                    | Ser.   |                              |
|                                        | Phone 🔘 Traceforme enderward and an enderward and an enderward and enderward and an enderward and an enderwar                                                                                                    | -      | Þ                            |
|                                        | Email ()<br>Institute merile service and Alforence, etc.                                                                                                    |        |                              |
| 4                                      | Trading Password 🕥                                                                                                    | -      |                              |
| ଟ                                      | Restrict login IP Account due to a second a construction of the construction of the resultance of the region of the region and account of the resultance of the resultance of the region of the region | 00     |                              |
| ଶ                                      | Email Safety Phrase ()<br>Deploy for increase have been been the ending of a photogrammate                                                                                                    | Ser.   |                              |
|                                        | Lonis Calafu Bhrana (D)                                                                                                    |        |                              |

در این صفحه بخش های مختلف برای امنیت حساب رو میبینید .دقت داشته باشید تمامی رمز ها و کد های این بخش رو که جلو تر مشاهده میکنید یادداشت و ذخیره کنید که فراموش نکنید .. چون در صورت فراموش کردن هر کدوم نیازه که احراز هویت خودتون رو انجام بدین .

| IC KUCDIN Merkets BagSrypte. Bode, Derwartens Preaser, Mare .<br>User Prairie Semerty Settings KVC Vertication API Henagament Devertical CDV Seb-Accused | Granes Assets (m) Englandullik 📮 ± 159 |
|----------------------------------------------------------------------------------------------------|----------------------------------------|
| User Proble Security Settings KVC Verticables APT Henagement Environd EDV Solo-Account                                                                   |                                        |
|                                                                                                    |                                        |
| Hittave Setting Google Verification                                                                                                    |                                        |
| Security Verification                                                                                                    |                                        |
| Email/Verification Code                                                                                                    |                                        |
|                                                                                                    |                                        |
|                                                                                                    |                                        |
|                                                                                                    |                                        |
|                                                                                                    |                                        |
|                                                                                                    |                                        |
|                                                                                                    |                                        |
| K KUCOIN                                                                                                    |                                        |

اولین بخشی رو که باید تکمیل کنیم قسمت گوگل verification یا تایید از طریق گوگله . با کلیک بر روی گزینه ی set وارد صفحه بعد میشیم . مجدد روی گزینه ی send code کلیک کنید کدی رو که سایت برای شما ارسال شده کپی کنید و در کادر موجود پیست کنید . پس از انجام این مرحله به صورت خودکار وارد صفحه بعد میشیم

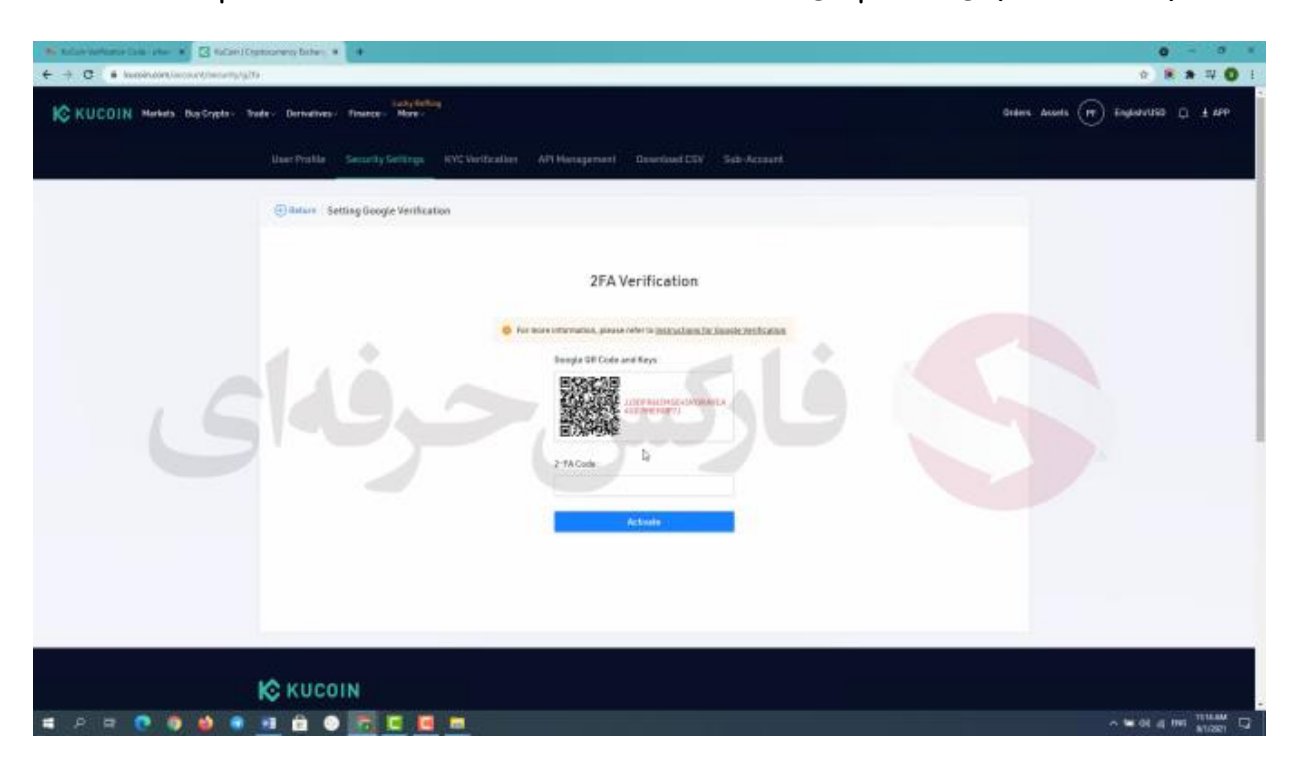

در صفحه جدید Qrcode و کد امنیتی رو میبینید . در نظر داشته باشید کد امنیتی رو حتما یادداشت کنید و به خاطر داشته باشید زیرا این کد امنیتی بسیار مهمه . در صورتی که کد را فراموش کنید نمی توانید به حساب کاربری خود وارد بشید در ادامه روش استفاده از برنامه Google Authenticator رو در سمت راست صفحه میبینید .

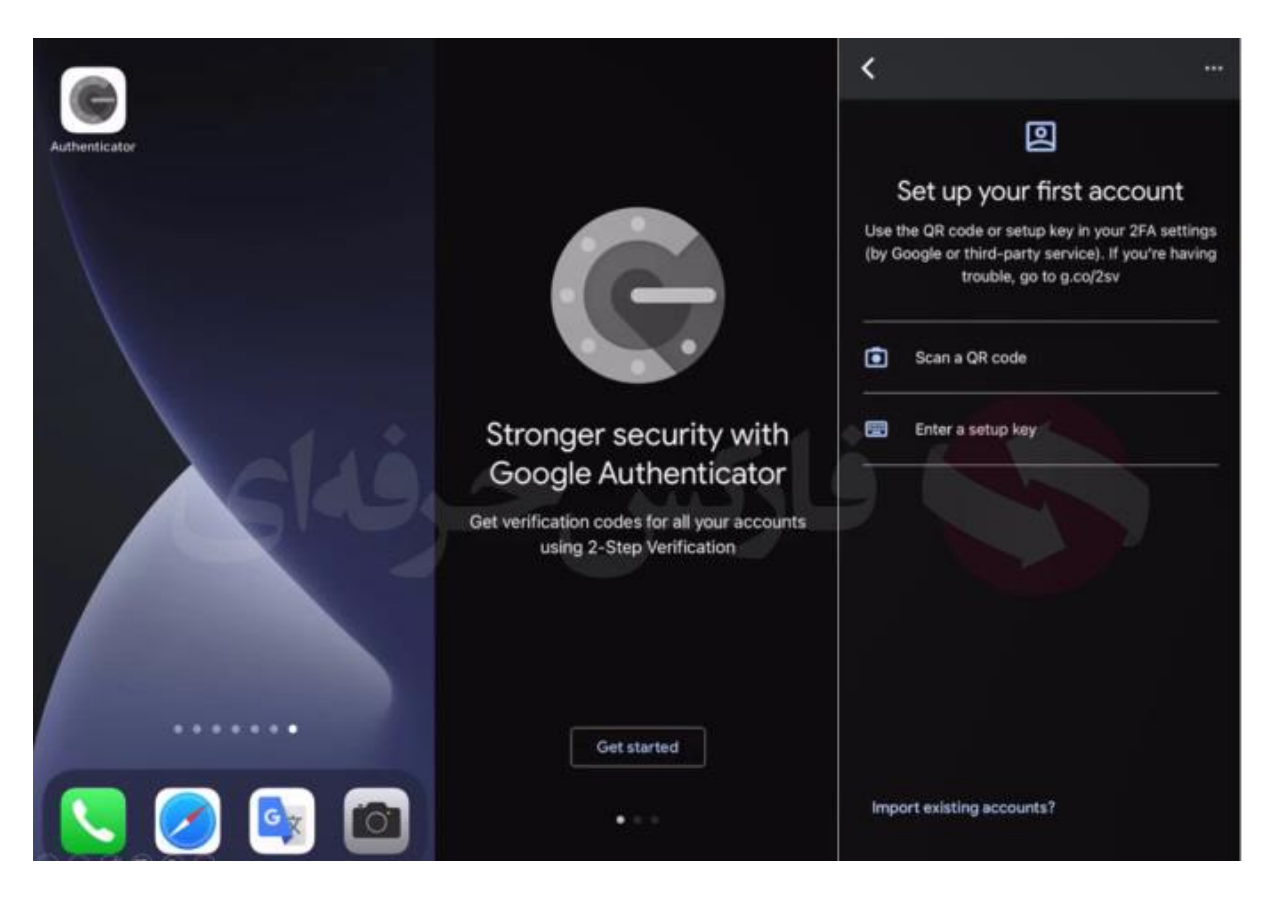

پس از دانلود برنامه Google authenticator اون رو اجرا کنید با گزینه Get started یا شروع کنید مواجه می شید پس از کلیک روی این گزینه وارد صفحه بعد می شید که گزینه Scan a QR code و enter a setup key یا ورود با کد راه اندازی رو میبینید در صورتی که بخواید با کد خصوصی خودتون وارد حساب بشید گزینه ی دوم و در صورتی که قصد ورود با QR code رو دارید گزینه اول رو انتخاب کنید . ما اینجا با اسکن QR code رو صفحه ی رایانه کد 6 رقمی رو دریافت میکنید

در نظر داشته باشید که این کد به دلیل امنیت بالا فقط 30 ثانیه اعتبار دارد و بعد از 30 ثانیه کد تغییر میکنه . که کد جدید رو هم میتونید در برنامه Google authenticator ببینید

کد رو در کادر مورد نظر وارد کنید و activate یا فعال سازی رو بزنید

خوب مرحله افزایش امنیت اول با موفقیت به پایان رسید

| Kink Witerschmeidens (der sollter (specieren Kinke, s)                                                                                                    | 0 - 0<br>0 K A = 0                        |
|----------------------------------------------------------------------------------------------------|-------------------------------------------|
| KUCOIN Manda Bastigen Inder Benedives- Trease Mare                                                                                                    | 016015 Annals (197) Englant1050 (2) ± 499 |
| Unan Peakle Senarity Selfings KVC Unification API Newsperson Described CDV Seb-Acces                                                                                                    | 19)<br>                                   |
| Culture Setting Trading Possword                                                                                                    |                                           |
| Security Verification                                                                                                    |                                           |
| Principal Control of Control of C |                                           |
|                                                                                                    |                                           |
|                                                                                                    |                                           |
|                                                                                                    |                                           |
|                                                                                                    |                                           |
| K KUCOIN                                                                                                    |                                           |
| a e e o o o o o o o o o o                                                                                                    | > ≥ 01 ± 01 ± 00 ± 00000 1                |

مرحله ی بعد پیشنهاد میکنیم به بخش trading password یا رمز عبور معاملات بریم .. با فعال کردن این بخش برای انجام تمامی معاملات خرید و فروش و برداشت و پرداختتون نیازه که این رمز عبور رو وارد کنید . خوب با کلیک بر روی set در صفحه اول باید کدی رو که توسط Google authenticator به شما داده شده رو وارد کنید .

| Kulai katuna bisa ata isi 3 Kulai (Syntonen bite, * )     + C                                                                                                    | 0 - 0 ×                              |
|----------------------------------------------------------------------------------------------------|--------------------------------------|
| IC KUCOIN Mekels BacSeyeles Trates Demonstrates Tearrier Mary Ord                                                                                                    | ers douels (19) Engladatisti 🗇 ± 889 |
| User Proble Security Security |                                      |
| Setting Trading Password                                                                                                    |                                      |
| The tracking gamment is in every milled inscripty exclusions in platform 2.8 and is one-ship answer a web for inscriptions such as transaction, web distort, and all instance<br>informers is such as the tracking personnel is not 21% costs     The ding Personnel.                                                                                                    |                                      |
|                                                                                                    |                                      |
| Cortem b                                                                                                    |                                      |
|                                                                                                    |                                      |
|                                                                                                    |                                      |
| К КUCOIN<br>П Р П 🔍 🌢 🌢 🔹 🔟 🛍 🗢 🚾 🛄 💻                                                                                                    | ∼ Not a res minare C                 |

بعدی رو بزنید پیامی از طرف سایت رو میبینید به این متن به شما میگه که این کد باید 6 عدد باشه و اهمیت زیادی داره و حتما اون رو یادداشت کنید .

خوب در این صفحه باید کد 6 رقمی خودتون رو وارد کنید و مجدد اون رو در کادر بعد تکرار کنید و confirm یا تایید رو بزنید خوب مرحله افزایش امنیت دوم هم با موفقیت به پایان رسید

| Alleren III. Alleren III. Al |                                          |
|----------------------------------------------------------------------------------------------------|------------------------------------------|
| KUCOIN Mekes Do Cryste - Teate - Denveloes - Tease - Mere -                                                                                                    | anters assess (19) Englandista (). ± 199 |
| User-Proble Security Settings (VC Verification API Nerseparant Deventoed COV Sub-Access)                                                                                                    |                                          |
| Backure Ernak Safety Phrase                                                                                                    |                                          |
| The prevent pairs account through principal emails and principal evaluation, your rest can added to save the emit-counterfecting accounty points which will be implayed environment processes and the principal emails that and the pertonent message don't move up.                                                                                                    | gen to Kalibole or                       |
| the failing Price Farrier                                                                                                    |                                          |
| 1444                                                                                                    |                                          |
|                                                                                                    |                                          |
|                                                                                                    |                                          |
|                                                                                                    |                                          |
|                                                                                                    |                                          |
|                                                                                                    |                                          |
|                                                                                                    |                                          |
|                                                                                                    |                                          |
|                                                                                                    |                                          |
| KUCOIN                                                                                                    |                                          |

مرحله بعد که برای افزایش بیشتر امنیتتون به شما پیشنهاد میکنم انتخاب کلمه ای برای مطمین شدن از ایمیل های دریافتی از صرافیه .. ایمیل ممکنه برای تایید برداشت باشه یا وارد شدن به حساب ، که در انتهای ایمیل کلمه مورد نظر شما نوشته میشه و شما میتونین مطمین بشین که ایمیل ارسالی مستقیما از صرافی KuCoin ارسال شده

با کلیک بر روی set وارد صفحه ای میشیم .. مجدد روی set کلیک کنید تا کادری براتون ظاهر شه . تو این کادر کلمه ی مورد نظرتون رو بنویسید . و روی گزینه Submit یا ارسال کلیک کنید . همین مسیر رو برای دو بخش بعد هم انجام بدین و کلمه ی مورد نظرتون رو وارد کنید .

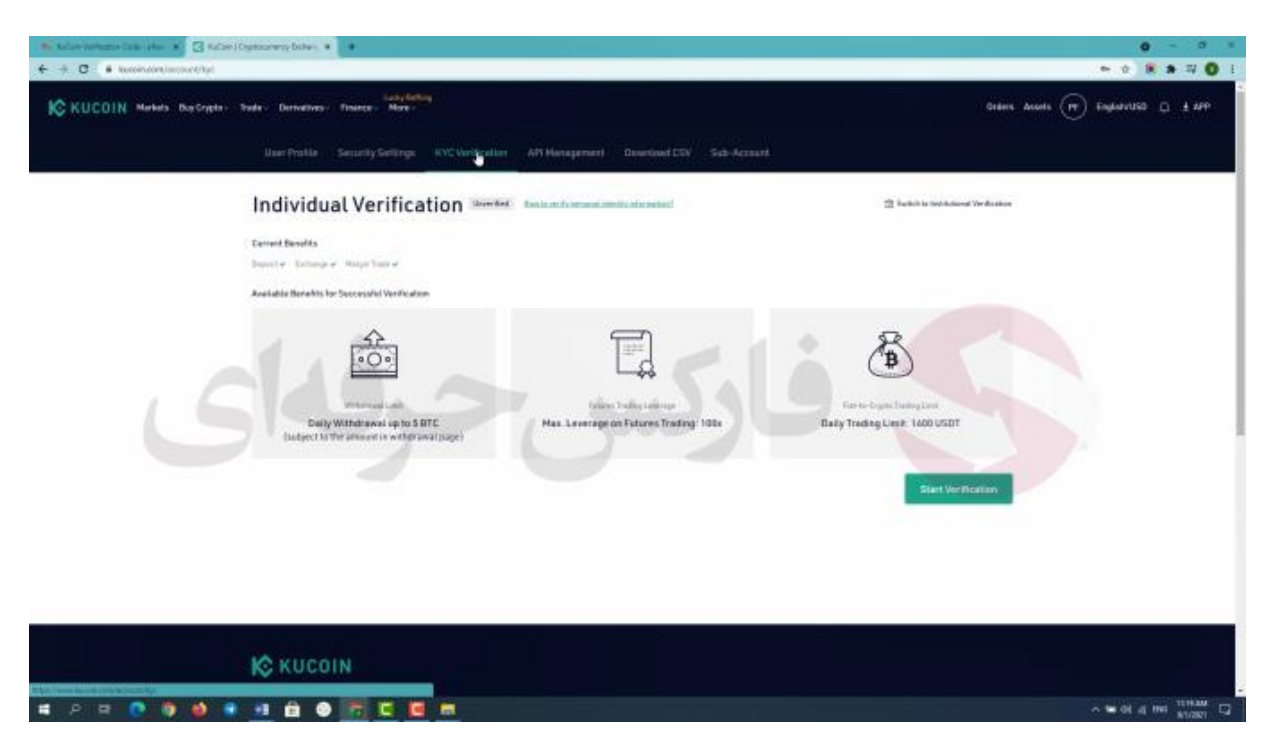

## خوب احراز هویت :

انجام احراز هویت برای افراد ساکن ایران ممکن نیست اما به نظر من نیازی هم به انجام احراز هویت نیست. چون یکی از مزیت های این صرافی اینه که افراد بدون احراز هویت هم میتونن تا سقف 5 بیت کوین در 24 ساعت برداشت داشته باشن از حسابشون .

برای کسب فایل های آموزشی دیگر، نحوه معامله، فنون ترید موفق و سیگنال های روزانه به همراه سرویس های بیشتر، می توانید با مشاوران ما در تلگرام و واتس آپ از طریق شماره 00971555406880 در تماس باشید.

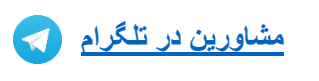

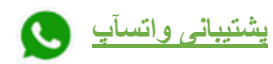

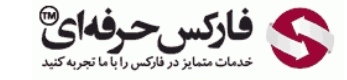

<u>https://pforex.vip</u> شمارہ تماس: 00971555406880

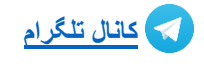

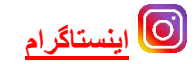